APBANITIΔΗΣ A.B.E.E. ΓΡΑΦΙΚΕΣ ΤΕΧΝΕΣ - ΕΚΤΥΠΩΣΕΙΣ Λ. Κηφισίας 304 Χαλάνδρι 152 32 Τ 216 100 5100 F 216 100 5101 Ε info@pressious.com www.pressious.com

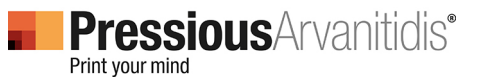

### Οδηγίες εγκατάστασης των ρυθμίσεων "Pressious Print" & Οδηγίες δημιουργίας αρχείων PDFX κατά το πρότυπο ISO 12647-2:2004 στο Adobe Illustrator CS

Παρακάτω αναφέρονται οι οδηγίες εγκατάστασης των ρυθμίσεων "Pressious Print", καθώς και οι οδηγίες εγκατάστασης αρχείων **PDFX** κατά το πρότυπο ISO 12647-2:2004, ώστε να μπορέσει να κλείσει ο γραφίστας συνεργάτης της PressiousArvanitidis σωστά τα αρχεία του στο Adobe Illustrator CS.

# • Για την εγκατάσταση των ρυθμίσεων "PressiousPrint":

- 1. Επιλέξτε από το menu File του Illustrator Adobe PDF Presets → Define.
- 2. Επιλέξτε Load και καλέστε το αρχείο PressiousPrint που κατεβάσατε.
- 3. Επιλέξτε Done.

Ακολουθώντας τα παραπάνω βήματα έχετε εγκαταστήσει επιτυχώς τις ρυθμίσεις PressiousPrint.

### • Για την επιτυχή δημιουργία ενός εκτυπώσιμου αρχείου PDFX:

- 1. Επιλέξτε από το menu File του Illustrator Adobe PDF Presets → "Pressious Print".
- 2. Ονομάστε το αρχείο σας και επιλέξτε τον προορισμό του.
- 3. Επιλέξτε Export.

Ακολουθώντας τις οδηγίες αυτές, έχετε δημιουργήσει επιτυχώς το εκτυπώσιμο αρχείο PDFX και μπορείτε να το αποστείλετε στην PressiousArvanitidis.

# Με την εγκατάσταση των ρυθμίσεων Pressious Print στο Illustrator, αυτόματα γίνονται διαθέσιμες σε όλες τις εφαρμογές Adobe CS.

# Προσοχή!

Πριν κλείσετε ένα αρχείο με τις ρυθμίσεις "Pressious Print" βεβαιωθείτε για τα παρακάτω:

- Οι εικόνες που έχετε χρησιμοποιήσει είναι υψηλής ανάλυσης, έχουν χρωματική ανάλυση CMYK και
  - format zip, είναι ενσωματωμένες (embed) και όχι σύνδεσμοι (links).
- Αν οι σύνδεσμοι (links) δεν είναι ενσωματωμένοι, επιλέξτε από το menu Links την εντολή Embed
  - Image για να τους ενσωματώσετε.
- Οι γραμματοσειρές που έχετε χρησιμοποιήσει είναι ενσωματωμένες (embed).
- Δεν έχετε χρησιμοποιήσει spot χρώματα ή Pantone που δε θέλετε να τυπώσετε.

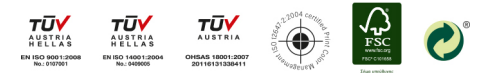

APBANITIΔΗΣ A.B.E.E. ΓΡΑΦΙΚΕΣ ΤΕΧΝΕΣ - ΕΚΤΥΠΩΣΕΙΣ Λ. Κηφισίας 304 Χαλάνδρι 152 32 Τ 216 100 5100 F 216 100 5101 Ε info@pressious.com www.pressious.com

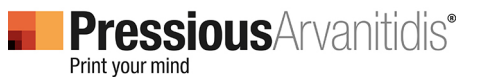

### Οδηγίες εγκατάστασης των ρυθμίσεων "Pressious Print" & Οδηγίες δημιουργίας αρχείων PDFX κατά το πρότυπο ISO 12647-2:2004 στο Adobe Illustrator CS

Παρακάτω αναφέρονται οι οδηγίες εγκατάστασης των ρυθμίσεων "Pressious Print", καθώς και οι οδηγίες εγκατάστασης αρχείων **PDFX** κατά το πρότυπο ISO 12647-2:2004, ώστε να μπορέσει να κλείσει ο γραφίστας συνεργάτης της PressiousArvanitidis σωστά τα αρχεία του στο Adobe Illustrator CS.

# • Για την εγκατάσταση των ρυθμίσεων "PressiousPrint":

- 1. Επιλέξτε από το menu File του Illustrator Adobe PDF Presets -> Define.
- 2. Επιλέξτε Load και καλέστε το αρχείο PressiousPrint που κατεβάσατε.
- 3. Επιλέξτε Done.

Ακολουθώντας τα παραπάνω βήματα έχετε εγκαταστήσει επιτυχώς τις ρυθμίσεις PressiousPrint.

#### • Για την επιτυχή δημιουργία ενός εκτυπώσιμου αρχείου PDFX:

- 1. Επιλέξτε από το menu File του Illustrator Adobe PDF Presets → "Pressious Print".
- 2. Ονομάστε το αρχείο σας και επιλέξτε τον προορισμό του.
- 3. Επιλέξτε Export.

Ακολουθώντας τις οδηγίες αυτές, έχετε δημιουργήσει επιτυχώς το εκτυπώσιμο αρχείο PDFX και μπορείτε να το αποστείλετε στην PressiousArvanitidis.

# Με την εγκατάσταση των ρυθμίσεων Pressious Print στο Illustrator, αυτόματα γίνονται διαθέσιμες σε όλες τις εφαρμογές Adobe CS.

# Προσοχή!

Πριν κλείσετε ένα αρχείο με τις ρυθμίσεις "Pressious Print" βεβαιωθείτε για τα παρακάτω:

- Οι εικόνες που έχετε χρησιμοποιήσει είναι υψηλής ανάλυσης, έχουν χρωματική ανάλυση CMYK και
  - format zip, είναι ενσωματωμένες (embed) και όχι σύνδεσμοι (links).
- Αν οι σύνδεσμοι (links) δεν είναι ενσωματωμένοι, επιλέξτε από το menu Links την εντολή Embed
  - Image για να τους ενσωματώσετε.
- Οι γραμματοσειρές που έχετε χρησιμοποιήσει είναι ενσωματωμένες (embed).
- Δεν έχετε χρησιμοποιήσει spot χρώματα ή Pantone που δε θέλετε να τυπώσετε.

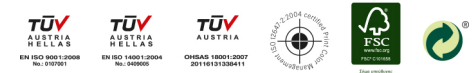

APBANITIΔΗΣ A.B.E.E. ΓΡΑΦΙΚΕΣ ΤΕΧΝΕΣ - ΕΚΤΥΠΩΣΕΙΣ Λ. Κηφισίας 304 Χαλάνδρι 152 32 Τ 216 100 5100 F 216 100 5101 Ε info@pressious.com www.pressious.com

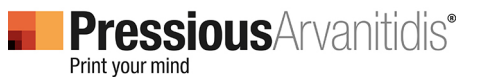

### Οδηγίες εγκατάστασης των ρυθμίσεων "Pressious Print" & Οδηγίες δημιουργίας αρχείων PDFX κατά το πρότυπο ISO 12647-2:2004 στο QuarkXpress

Παρακάτω αναφέρονται οι οδηγίες εγκατάστασης των ρυθμίσεων "Pressious Print", καθώς και οι οδηγίες εγκατάστασης αρχείων **PDFX** κατά το πρότυπο ISO 12647-2:2004, ώστε να μπορέσει να κλείσει ο γραφίστας συνεργάτης της PressiousArvanitidis σωστά τα αρχεία του στο Adobe QuarkXpress.

# • Για την εγκατάσταση των ρυθμίσεων "Pressious Print":

- 1. Επιλέξτε από το menu File του QuarkXpress Adobe PDF Presets -> Define.
- 2. Επιλέξτε Load και καλέστε το αρχείο "Pressious Print" που κατεβάσατε.
- 3. Επιλέξτε Done.

Ακολουθώντας τα παραπάνω βήματα έχετε εγκαταστήσει επιτυχώς τις ρυθμίσεις PressiousPrint.

### • Για την επιτυχή δημιουργία ενός εκτυπώσιμου αρχείου PDFX:

- 1. Επιλέξτε από το menu File του QuarkXpress Adobe PDF Presets -> "Pressious Print".
- 2. Ονομάστε το αρχείο σας και επιλέξτε τον προορισμό του.
- 3. Επιλέξτε Export.

Ακολουθώντας τις οδηγίες αυτές, έχετε δημιουργήσει επιτυχώς το εκτυπώσιμο αρχείο PDFX και μπορείτε να το αποστείλετε στην PressiousArvanitidis.

# Με την εγκατάσταση των ρυθμίσεων PressiousPrint στο QuarkXpress, αυτόματα γίνονται διαθέσιμες σε όλες τις εφαρμογές Adobe CS.

# Προσοχή!

Πριν κλείσετε ένα αρχείο με τις ρυθμίσεις "PressiousPrint" βεβαιωθείτε για τα παρακάτω:

 Οι εικόνες που έχετε χρησιμοποιήσει είναι υψηλής ανάλυσης, έχουν χρωματική ανάλυση CMYK και

format zip, είναι ενσωματωμένες (embed) και όχι σύνδεσμοι (links).

 Αν οι σύνδεσμοι (links) δεν είναι ενσωματωμένοι, επιλέξτε από το menu Links την εντολή Embed

Image για να τους ενσωματώσετε.

- Οι γραμματοσειρές που έχετε χρησιμοποιήσει είναι ενσωματωμένες (embed).
- Δεν έχετε χρησιμοποιήσει spot χρώματα ή Pantone που δε θέλετε να τυπώσετε.

#### Ευχαριστούμε για τη συνεργασία σας.

Για οποιαδήποτε περαιτέρω πληροφορία επικοινωνήστε με τον εκπρόσωπο της PressiousArvanitidis με τον οποίο συνεργάζεστε.

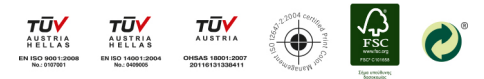